## Online W 2 Instructions

- 1. Enterthe SamfordPortalthrough the QuickLinksat the bottom of the Samfordhome pageor by entering connect.samford.ediin the addressline of your browser.
- 2. Select the BANNE Ficon near the top of the page
- 3. Choose the Employee option.
- 4. Choose Employee Dashboard
- 5. ThenselectTaxes
- 6. If you havenot done so in previous years, to view your W 2 online, you must select Electronic RegulatoryConsent If you wish to receive your W 2 electronicallyonly and not have it printed and mailed at the end of Consent f . A2 . 9005/VTc (only) / TT3 1 Entities / 9005/VTc (only) / TT3 1 Entities / 9005/VTc (only) / TT3 1 Entities / 9005/VTc (only) / TT3 1 Entities / 9005/VTc (only) / TT3 1 Entities / 9005/VTc (only) / TT3 1 Entities / 9005/VTc (only) / TT3 1 Entities / 9005/VTc (only) / TT3 1 Entities / 9005/VTc (only) / 9005/VTc (only) / 9005/VTC (only) / 9005/VTc (only) / 9005/VTC (only) / 9005/VTC (only) / 90